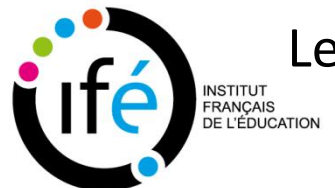

## Les outils numériques du réseau des LéA La collection HAL des LéA : Mémento

Version 2021

Que faire pour participer à la constitution de la collection HAL LEA-IFE ?

- → Toutes les publications LEA portant l'affiliation LEA-IFE sont moissonnées par HAL et rendues visibles dans la collection LEA-IFE à cette adresse: <u>https://hal-ens-lyon.archives-ouvertes.fr/LEA-IFE</u>
- → Avec HAL, vous avez la possibilité de mettre plusieurs affiliations en tant qu'auteur. Si vos publications LéA sont déjà rattachées à d'autres affiliations, ne craignez pas d'ajouter la nouvelle affiliation LEA-IFE, les autres affiliations ne seront pas perdues.
- → Pour une publication ayant plusieurs auteurs, il est important d'avoir l'autorisation des co-auteurs avant la publication sur HAL.

### Si vous avez un compte HAL

- Connectez-vous et identifiez des publications produites dans le cadre de projets réalisés dans vos LéA, de participation à un congrès, à un séminaire ou à un colloque (communication, article, poster, etc.)
- 2. Pour chacune de ces publications, modifiez les métadonnées relatives aux auteurs en ajoutant l'affiliation LEA-IFE.

| rchives-ouvertes.fr                                                                                                    |                                                                                                    |                     |
|----------------------------------------------------------------------------------------------------|----------------------------------------------------------------------------------------------------|---------------------|
| Accueil Dépôt Consultation - Recherch                                                                                                    | e Documentation Mon espace -                                                                                                    |                     |
| Mon espace / Mes dépôts                                                                                                    |                                                                                                    |                     |
|                                                                                                    |                                                                                                    |                     |
| Documents en ligne                                                                                                    |                                                                                                    | 1                   |
| Identifiant Déférence                                                                                                    |                                                                                                    | Date de dépôt       |
| Reference                                                                                                    |                                                                                                    |                     |
| Cel-01838394, v1 Mariène Tognifodé. Edition n<br>18 p. <cel-01838394></cel-01838394>                                                                                                    | numérique et journal officiel de la République française (JORF). Master. Le monde de l'édition, Villeurbanne, France. 2018,                                        | 2018-07-13 12:27:14 |
| Cel-01838394, v1     Mariène Tognifodé. Edition r.     18 p. <cel-01838394>     Identifiant du document</cel-01838394>                                                                                                    | numérique et journal officiel de la République française (JORF). Master. Le monde de l'édition, Villeurbanne, France. 2018,<br>Mot de passe                        | 2018-07-13 12:27:14 |
| Cel-01838394, v1 Mariène Tognifodé. Edition r 18 p. <cel-01838394>  Identifiant du document  Cutils</cel-01838394>                                                                                                    | numérique et journal officiel de la République française (JORF). Master. Le monde de l'édition, Villeurbanne, France. 2018,<br>Mot de passe                        | 2018-07-13 12:27:14 |
| Cel-01838394, v1 Mariène Tognifodé. Edition r 18 p. <cel-01838394>  Identifiant du document  Outils  Outils  Outils  Outils</cel-01838394>                                                                                                    | numérique et journal officiel de la République française (JORF). Master. Le monde de l'édition, Villeurbanne, France. 2018,                                        | 2018-07-13 12:27:14 |
|                                                                                                    | numérique et journal officiel de la République française (JORF). Master. Le monde de l'édition, Villeurbanne, France. 2018, Mot de passe                           | 2018-07-13 12:27:14 |
| Cel-01838394, v1 Mariène Tognifodé. Edition r<br>18 p. <cel-01838394> Identifiant du document Outils  Outils  Outils  Outils  Outile  Modifier les métadonnées À jouter un fichier annexe Déposer une nouvelle version</cel-01838394>                                                                                                    | numérique et journal officiel de la République française (JORF). Master. Le monde de l'édition, Villeurbanne, France. 2018, Mot de passe Mot de passe              | 2018-07-13 12:27:14 |
| Cel-01838394, v1 Mariène Tognifodé. Edition r<br>18 p. <cel-01838394> r Identifiant du document Outilis  Outilis  Outilis</cel-01838394> | numérique et journal officiel de la République française (JORF). Master. Le monde de l'édition, Villeurbanne, France. 2018, Mot de passe Mot de passe              | 2018-07-13 12:27:14 |
|                                                                                                    | numérique et journal officiel de la République française (JORF). Master. Le monde de l'édition, Villeurbanne, France. 2018, Mot de passe Mot de passe Mot de passe | 2018-07-13 12:27:14 |

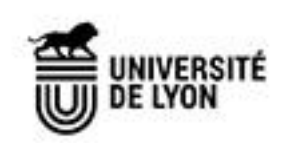

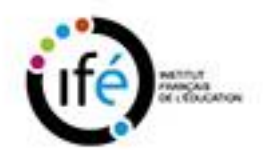

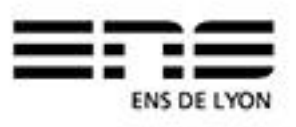

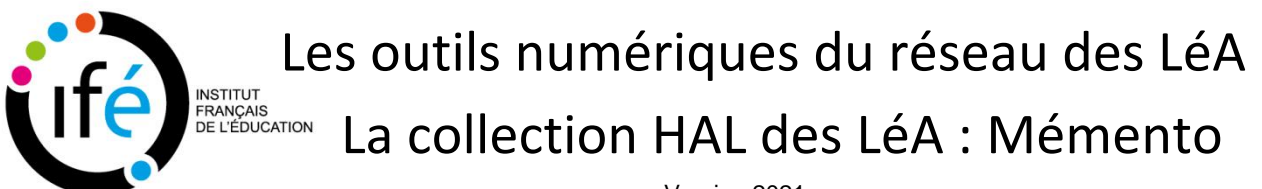

Version 2021

Après avoir saisi LEA-IFE dans le champ affiliation, vous la verrez apparaître en vert. Choisissez cette affiliation et enregistrez.

| Compléter les métadonnées du document 🖌                                                                                                    |                                                                                                    |                             |
|----------------------------------------------------------------------------------------------------|----------------------------------------------------------------------------------------------------|-----------------------------|
|                                                                                                    |                                                                                                    |                             |
| . Complèter les données auteur(s) 🗸                                                                                                    |                                                                                                    |                             |
|                                                                                                    |                                                                                                    | Afficher toutes les options |
| Mariène Tognifodé IdHAL : martene-tognifode Auteur                                                                                                    |                                                                                                    | Pour cet auteur             |
| ENSSIB - École nationale supérieure des sciences de l'info                                                                                                    | prmation et des bibliothèques                                                                                                    | Pour cette structure        |
| IFÉ - Institut français de l'Education                                                                                                    |                                                                                                    | Pour cette structure -      |
| • lea ife                                                                                                    |                                                                                                    |                             |
| Réseau des Lieux d'éducation associés à l'IFE-ENS de Lyon     Lé IFE     JOU     - BIS tyon École normale supérieure - Lyon     School of Leadership and Lifelong Learning     University of Georgia     School of Education and Lifelong Learning     University of Exercise     Center for Post-Compulsory Education and Lifelong Learning     University of Melbourne     V Pedagogical University of Krakov     Netherlands Laboratory for Lifelong Learning     Netherlands Laboratory for Lifelong Learning     NetLit | rs auteurs                                                                                                    |                             |
| Cours<br>Mariène Tognifodé. Edition numérique et journal officiel de la République                                                                                                    | française (JORF). Master. Le monde de l'édition, Villeurbanne, France. 2018, 18 p. <cel-018< td=""><td>38394&gt;</td></cel-018<> | 38394>                      |

3. Si vous avez de nouvelles publications sur votre LéA vous êtes invité(e)s à sélectionner l'affiliation LEA-IFE dans les données auteurs dès le dépôt sur votre compte HAL.

#### Si vous n'avez pas de compte HAL et avez des publications concernant les LéA

1. Créez un compte HAL à cette adresse en renseignant vos données :

https://hal.archives-ouvertes.fr/

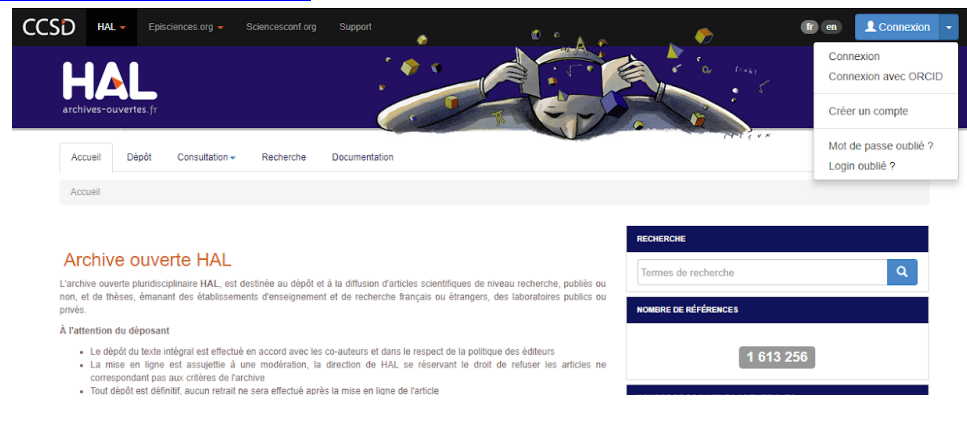

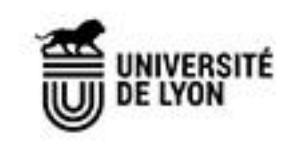

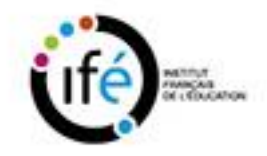

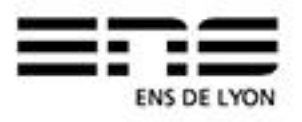

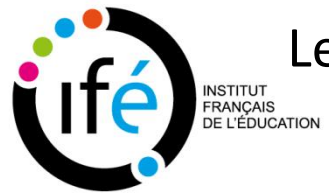

# Les outils numériques du réseau des LéA La collection HAL des LéA : Mémento

Version 2021

2. Déposez sur HAL les publications produites dans le cadre de projets réalisés dans vos LéA, : articles scientifiques, participation à un congrès, à un séminaire ou à un colloque (communication, article, poster, etc.)

|                                                                                                    | Pert & a.k.                                                                                                    |  |  |  |
|----------------------------------------------------------------------------------------------------|----------------------------------------------------------------------------------------------------|--|--|--|
| Accueil Depot Consultation - Recherche Documentation Mon espace -                                                                                   |                                                                                                    |  |  |  |
| Dépôt                                                                                                    | 0                                                                                                    |  |  |  |
| Dénoser le(s) fichier(s)                                                                                                    |                                                                                                    |  |  |  |
|                                                                                                    |                                                                                                    |  |  |  |
| Vous pouvez déposer un fichier et/ou complèter votre dépôt à partir d'un identifiant externe.                                                       | Afficher la vue détaillée 🖸                                                                                                    |  |  |  |
| Glissez-déposez ou cliquez pour choisir vos fichiers<br>Taille maximale du fichier: 200M                                                            | Chargez les métadonnées à partir d'un identifiant<br>Les informations associées à cet identifiant permettront de rempir automatiquement votre<br>dépôt. Par exemple, le DOI est un code qui apparaît généralement sur la page de votre<br>article sur le site de l'éditeur.<br>DOI • 10.xxx<br>Récupérer les métadonnées |  |  |  |
| Si vous souhaitez ajouter un embargo, récupèrer des fichiers de votre espace FTP ou toute autre action avancée, veuillez afficher la vue détaillée. |                                                                                                    |  |  |  |
| E Compléter les métadonnées du document                                                                                                    |                                                                                                    |  |  |  |
| L Compléter les données auteur(s)                                                                                                    |                                                                                                    |  |  |  |
| Valider le dépôt                                                                                                    |                                                                                                    |  |  |  |

3. Pour chacune de ces publications, modifiez les métadonnées relatives aux auteurs en ajoutant l'affiliation LEA IFE (Voir page 1). Vos publications sont rendues visibles à cette adresse: <u>https://hal-ens-lyon.archives-ouvertes.fr/LEA-IFE</u>

#### Pour aller plus loin :

Des tutoriels sont à votre disposition pour vous accompagner dans cette démarche et découvrir d'autres fonctionnalités de HAL.

- Déposer un fichier sur HAL
- Créer son idHAL (identifiant auteur) et son CV
- <u>Gérer ses dépôts</u>
- <u>Autres tutoriels HAL</u>

Si vous avez besoin d'aide, écrivez-nous à **lea.ife@ens-lyon.fr** en indiquant dans l'objet **HAL des LéA** 

Merci de votre participation !

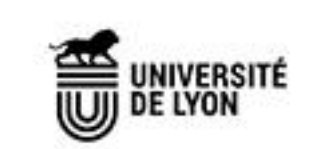

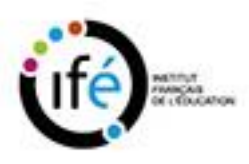

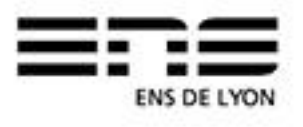